# اەحالصإو صيخرتلا ةنمازم ءاطخأ فاشكتسأ نم Catalyst SD-WAN Manager جمانرب ىلع اقبسم ريراقتلا دادعإ عضو لالخ

### تايوتحملا

<u>قمدقىمليا</u> <u>تابلىط تىمليا</u> <u>أطخليا</u> <u>امحالىص او ءاطخأليا فاش كتس أجمان رب</u> ليحليا

### ةمدقملا

ىلع صيخرتلا ةنمازم ءانثأ اەتفداصم تمت ءاطخأ فاشكتسأ ةيفيك دنتسملا اذه فصي داەحالصإو "ليغشتلا ديق" ريراقتلا عضو لالخ نم Catalyst SD-WAN Manager

### تابلطتملا

ةرشابم Catalyst SD-WAN Manager اهيف لصتي ال يتلاا تاهويرانيسلل ةبسنلاب ىلإ ةدنتسملا تامدخلا ىلإ لوصولا ليكو مداخ مادختسإ رفوي نأ نكمي ،تنرتنإلاب قتقۇملا ةركاذلا يف يلحم SSM ىلإ وأ ،Cisco SSM لثم ،تنرتنإلا

20.9.1 رادصإلI Catalyst SD-WAN ريدم :رادصإلل ىندألا دحلا

نم يكذ صيخرت لح وه Cisco نم (مداخلا ىلع SSM) مداخلا ىلع ةيكذلا جماربلا ريدم لاصتالا ىلإ رارطضالا نم الدب ،كب ةصاخلا ينابملا ىلع مداخ نم صيخارتلا قرادا نم كنكمي يذلاو ،يلوألا مداخلا ىلع Cisco SSM صيخرت مداخ دادعإ لحلا نمضتي .Cisco SSM ب قرشابم لكشب لمعيو يرود لكشب Cisco SSM عم هب قصاخلا صيخرتلا تانايب قدعاق قنمازمب موقي ايلحم ليغشتلا عانثاً ،Cisco SSM ل لثامم

جمانرب معدي Cisco SSM on-prem، مداخ مادختساب صيخارتلا ةرادإ Catalyst SD-WAN Manager جمانرب معدي يتلا تاسسؤملل اديفم ليغشتلل قباسلا عضولا دعي .prem-ىلع ىمسي عضو مادختساب ةزهجأل حمسي ال مراص نامأ جهن باعيتسال مداخلا ىلع Cisco نم ssm قرادا ةزيم مدختست .تنرتنإلاب رشابملا لاصتالا لالخ نم Cisco نم SSM ب لاصتالاب قكبشلا

تامولعم ةنمازمب Catalyst SD-WAN Manager موقي ،دادعتسالاا عضو يف ليغشتلا دنع ،هذه ةنمازملا ةيلمع ءانثأ .ةعاس 24 لك Cisco SSM on-prem صيخرتلا مداخ عم صيخرتلا ريراقت لسريو ةحاتملا صيخارتلل تاثيدحت يأ Catalyst SD-WAN Manager لبقتسي يأ يف صيخارتلا ةنمازم كنكمي .Cisco SSM on-prem صيخرت مداخ يل صيخرتلا مادختسا .تقو

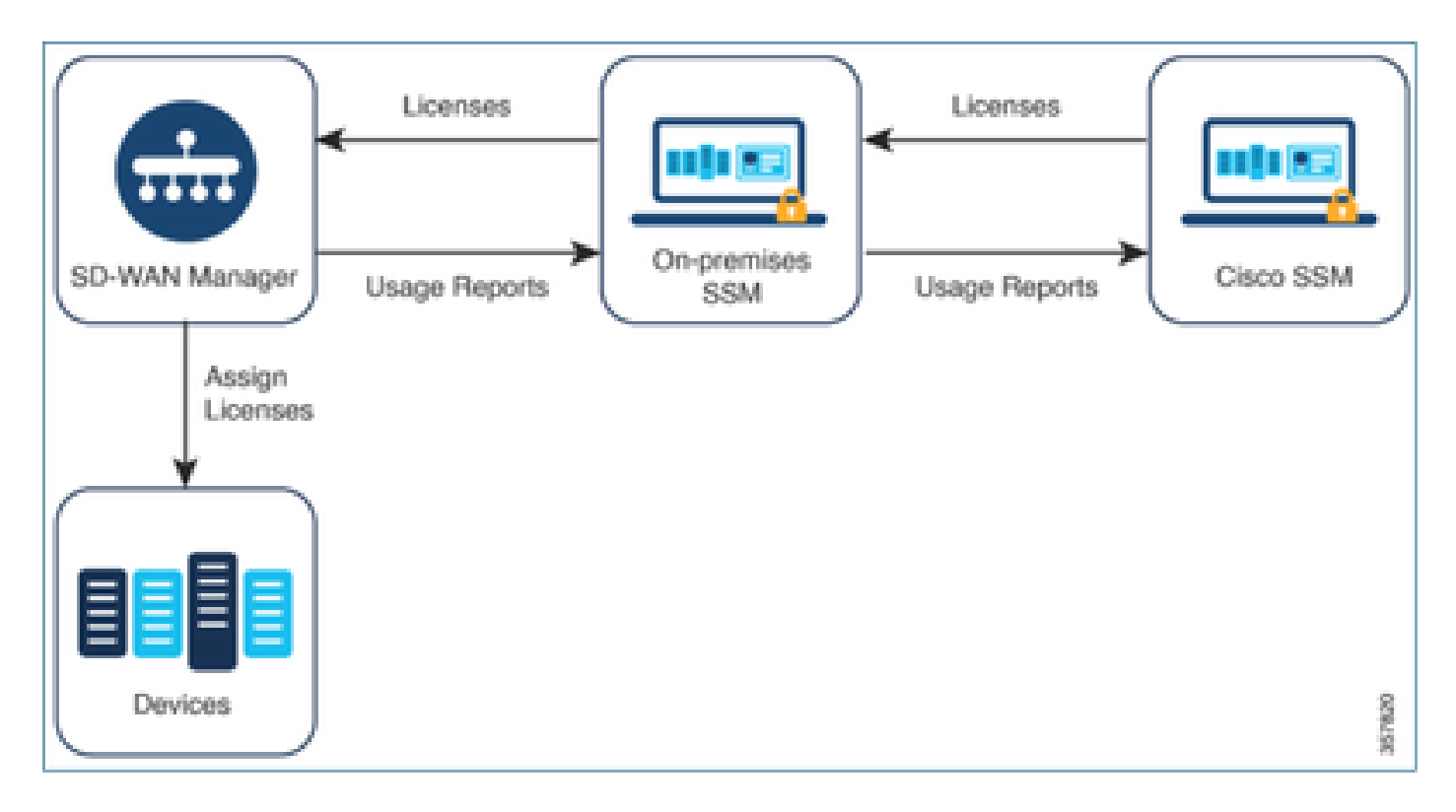

اقبسم زاهجلا ىلع Cisco نم ةيكذلا جماربلا ريدم مادختسإ دئاوف

جمانرب لـاصتا مدع ،ىرخألاا فورظلا وأ ،ةينمألاا اەتاسايس بـلطتت يتلا تاسسۇملل Catalyst SD-WAN Manager صيخرتلاب ةصاخلا صيخارتلا قرادإل نارايخ اەيدل يتلاو ،تنرتنإلاب ةسايسلا مادختساب يكذلا:

- نيب ايودي تافلملا لقن بلطتي يذلاو ،لاصتا نود عضولا مدختسأ Manager و Cisco SSM.
- لاصتا لالخ نم هيلٍ لوصولا نكمي يذلا يلوألا مداخلا ىلع Cisco SSM مداخ مدختسأ لوحملاب ةيلحم ةقطنم Catalyst SD-WAN Manager.

و Cisco SSM نيب صيخرتلا تامولعم لقن ىلإ ةجاحلا نيتقيرطلا الك لوانتت عضولا اذه رفوي ،قبسملا ليغشتلا عضو مادختسإ نكمملا نم نوكي امثيح WAN Manager. عضولا اذه رفوي تافلملا ليغشتان عضو مادختسا تكمملان من نوكي امثير Catalyst SD- نيب ايودي تافلملا لقنل ةنايصلا فيلاكت ضفخ يف لثمتت ةريبك ةدئاف WAN Manager و Cisco SSM وه امك مل

## أطخلا

ةيموسرلا مدختسملا ةمجاو نم ةيكذلا دامتعالا تانايب ةنمازم ءانثأ Catalyst SD-WAN قيموسرلا مدختسمل قمجاو نم قيكذلا Manager، أطخلا اذه ىلع لصحن:

Failed to authenticate Smart Account credentials.: Failed to authenticate user - 'admin'. {"error":"inv

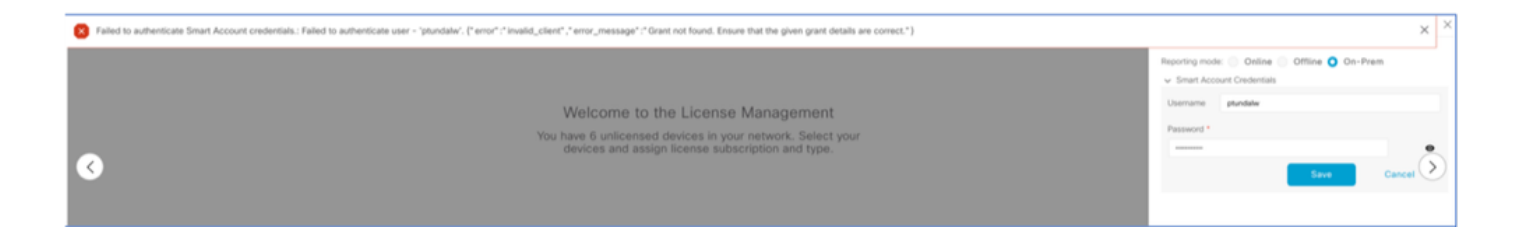

### اهحالصإو ءاطخألا فاشكتسأ جمانرب

- . ثدحأ وأ 20.9.1 زمرلا ىلع vManage نوكي نأ بجي •
- ءانثأ (Catalyst SD-WAN Manager (vmanage-server.log ىلع ةدوجوملا تالجسلا نم قرقحت صيخرت ةرادإ مسق ىلع "يكذلا باسحلا" دامتعا تانايب عضو
- دوجوملا SSM قيرف لبق نم نيكرتشملا يرسلا حاتفملاو ليمعلا فرعم ةحص نم دكات مداخلا ىلع.
- TCPDUMP ی ک vManage J CSSM Server IP
- رابتخإ ىلع رداقو Catalyst SD-WAN Manager ىلع حيحص لكشب DNS نيوكت نم ققحت الاستال cloudsso.cisco.com
- ءاطخألا حيحصت SSM قيرف نم بلطو يلوألا مداخلا ىلع دوجوملا SSM قيرف كارشإب مق يلوألا مداخلا ةياهن دنع.

Catalyst SD-WAN Manager IP: 10.66.76.81 / 192.168.10.1

CSSM: 10.106.66.55 مداخل IP

SSM: مداخل IP مداخل SSM: داخل SSM:

um8\_vManage# tcpdump vpn 0 interface eth0 options "host 10.106.66.55 -nn -vv"

tcpdump -p -i eth0 -s 128 host 10.106.66.55 -nn -vv in VPN 0

tcpdump: listening on eth0, link-type EN10MB (Ethernet), capture size 128 bytes

12:15:06.407513 IP (tos 0x0, tt] 64, id 24618, offset 0, flags [DF], proto TCP (6), length 52)

192.168.10.1.57886 > 10.106.66.55.8443: Flags [S], cksum 0xfadb (incorrect -> 0xdf91), seq 74638621 12:15:06.651698 IP (tos 0x20, ttl 44, id 0, offset 0, flags [DF], proto TCP (6), length 52)

10.106.66.55.8443 > 192.168.10.1.57886: Flags [S.], cksum 0x1b34 (correct), seq 2758352947, ack 746 12:15:06.651768 IP (tos 0x0, ttl 64, id 24619, offset 0, flags [DF], proto TCP (6), length 40)

192.168.10.1.57886 > 10.106.66.55.8443: Flags [.], cksum Oxfacf (incorrect -> Oxcce1), seq 1, ack 1 12:15:06.654592 IP (tos 0x0, ttl 64, id 24620, offset 0, flags [DF], proto TCP (6), length 212)

192.168.10.1.57886 > 10.106.66.55.8443: Flags [P.], seq 1:173, ack 1, win 229, length 172

12:15:06.899695 IP (tos 0x0, ttl 41, id 44470, offset 0, flags [DF], proto TCP (6), length 40)

10.106.66.55.8443 > 192.168.10.1.57886: Flags [.], cksum 0xcc2d (correct), seq 1, ack 173, win 237, 12:15:06.911484 IP (tos 0x0, ttl 41, id 44471, offset 0, flags [DF], proto TCP (6), length 1420)

10.106.66.55.8443 > 192.168.10.1.57886: Flags [.], seq 1:1381, ack 173, win 237, length 1380
12:15:06.911542 IP (tos 0x0, ttl 41, id 44472, offset 0, flags [DF], proto TCP (6), length 254)
10.106.66.55.8443 > 192.168.10.1.57886: Flags [P.], seq 1381:1595, ack 173, win 237, length 214
12:15:06.911573 IP (tos 0x0, ttl 64, id 24621, offset 0, flags [DF], proto TCP (6), length 40)
192.168.10.1.57886 > 10.106.66.55.8443: Flags [.], cksum 0xfacf (incorrect -> 0xc6bb), seq 173, ack
12:15:06.911598 IP (tos 0x0, ttl 64, id 24622, offset 0, flags [DF], proto TCP (6), length 40)
192.168.10.1.57886 > 10.106.66.55.8443: Flags [.], cksum 0xfacf (incorrect -> 0xc5cf), seq 173, ack

12:15:06.923929 IP (tos 0x0, ttl 64, id 24623, offset 0, flags [DF], proto TCP (6), length 234) 192.168.10.1.57886 > 10.106.66.55.8443: Flags [P.], seq 173:367, ack 1595, win 273, length 194

:قبسملا دادعإلا مداخ تالجس

### [root@SSM-On-Prem log]# tail -f messages

Jan 13 11:13:36 SSM-On-Prem chronyd[1319]: Source 172.20.226.229https://172.20.226.229 replaced with 17 Jan 13 11:14:09 SSM-On-Prem b09c1e3b5d81: 1:M 13 Jan 2023 11:14:09.049 \* 100 changes in 300 seconds. Sa Jan 13 11:14:09 SSM-On-Prem b09c1e3b5d81: 1:M 13 Jan 2023 11:14:09.050 \* Background saving started by p Jan 13 11:14:09 SSM-On-Prem b09c1e3b5d81: 4617:C 13 Jan 2023 11:14:09.052 \* DB saved on disk Jan 13 11:14:09 SSM-On-Prem b09c1e3b5d81: 4617:C 13 Jan 2023 11:14:09.053 \* RDB: 0 MB of memory used by Jan 13 11:14:09 SSM-On-Prem b09c1e3b5d81: 1:M 13 Jan 2023 11:14:09.150 \* Background saving terminated w Jan 13 11:14:46 SSM-On-Prem 1a1fca641d0a: Redis#exists(key) will return an Integer in redis-rb 4.3. exi Jan 13 11:14:46 SSM-On-Prem 1a1fca641d0a: [active\_model\_serializers] Rendered UserSerializer with Activ Jan 13 11:14:46 SSM-On-Prem 1a1fca641d0a: method=GET path=/sessions/get\_user format=json controller=Ses Jan 13 11:14:46 SSM-On-Prem 504f06c0d581: 10.110.35.124https://10.110.35.124 - - [13/Jan/2023:11:14:46 Jan 13 11:17:01 SSM-On-Prem 504f06c0d581: 2023/07/13 11:17:01 [error] 47#47: \*1576 connect() failed (11 Jan 13 11:17:01 SSM-On-Prem 504f06c0d581: 2023/07/13 11:17:01 [warn] 47#47: \*1576 upstream server tempo Jan 13 11:17:01 SSM-On-Prem 1a1fca641d0a: [active\_model\_serializers] Rendered ActiveModel::Serializer:: Jan 13 11:17:01 SSM-On-Prem 1a1fca641d0a: method=POST path=/oauth/token format=json controller=Doorkeep Jan 13 11:17:01 SSM-On-Prem 504f06c0d581: 10.66.76.85https://10.66.76.85 - - [13/Jan/2023:11:17:01 +000 Jan 13 11:17:14 SSM-On-Prem 1a1fca641d0a: [INFO] Session expiring outcome=success

صيخارت ةرادإ مسق يف ةيكذلا تاباسحلا ليصافت عضو ءانثاً vManage ىلإ لوخدلا ليجست vManage:

13-Jan-2023 17:29:02,775 IST INFO [um8\_vManage] [SmartLicensingIntegrationManager] (default task-24) | 13-Jan-2023 17:29:02,776 IST INFO [um8\_vManage] [SmartLicensingIntegrationManager] (default task-24) | 13-Jan-2023 17:29:02,780 IST INFO [um8\_vManage] [AbstractSettingsManager] (default task-24) |default| 13-Jan-2023 17:29:02,781 IST INFO [um8\_vManage] [SmartLicensingUtil] (default task-24) |default| intia 13-Jan-2023 17:29:02,781 IST INFO [um8\_vManage] [SmartLicensingUtil] (default task-24) |default| Getti 13-Jan-2023 17:29:02,793 IST INFO [um8\_vManage] [RestAPIClient] (default task-24) |default| RestAPI pr 13-Jan-2023 17:29:02,793 IST INFO [um8\_vManage] [RestAPIClient] (default task-24) |default| RestAPI pr 13-Jan-2023 17:29:02,798 IST INFO [um8\_vManage] [SmartLicensingUtil] (default task-24) |default| URL b 13-Jan-2023 17:29:02,798 IST INFO [um8\_vManage] [SmartLicensingUtil] (default task-24) |default| Query 13-Jan-2023 17:29:03,490 IST ERROR [um8\_vManage] [RestAPIClient] (default task-24) |default| Failed to 13-Jan-2023 17:29:03,491 IST ERROR [um8\_vManage] [SmartLicensingUtil] (default task-24) |default| Faile 13-Jan-2023 17:29:03,491 IST ERROR [um8\_vManage] [SmartLicensingIntegrationRestfulResource] (default ta

(GUI) ةيموسرلا مدختسملا ةەجاو نم يكذلا باسحلا ةنمازم ءانثأ 403 مقر أطخ ەجاون :ةظحالم vManage دەليوخت ضفري ەنكلو بلطلا مەفي مداخلا نأ ىلإ ريشي يذلا.

### الحل

- 1. مداخ يلإ لوخدلا ليجست
- .تاقيبطتالا ةجمرب ةهجاو تاودأ ةعومجم ىلإ لقتنا .2
- .ظفحو مساب ليصافتلا لخدأ ،"دروملا كلام حنم" ددح .3

### On-Prem Admin Workspace

### Smart Software Manager On-Prem

|                   | API Tool Kit                    |                   |         |
|-------------------|---------------------------------|-------------------|---------|
|                   | API Console                     | Event Log         |         |
| Access APLT       | foolk contr                     |                   |         |
| Management        | Client Credentials Grant        |                   | Availab |
|                   | Resource Owner Grant            |                   | 0       |
| Resource Owner    | r Grant                         |                   | ×       |
| Name -<br>Test5   |                                 |                   |         |
|                   |                                 |                   |         |
| Description       |                                 |                   |         |
|                   |                                 |                   |         |
| Expiration Date   |                                 |                   | Ø       |
| Cient ID *        |                                 |                   |         |
| z92Dss3_SVnlhUXUR | RJV97gdf03ukxSE5_shD3vB7tlyl2YK | AaJkGh6nbYSRWYCzN | Ľ       |
| Class Course 1    |                                 |                   | _       |
| Cient Secret      |                                 |                   | 0 🎚     |
|                   |                                 |                   |         |
| C Regenerate Clie | ent Secret                      |                   |         |
|                   |                                 | Save              | Cancel  |

رسو ليمعلا فرعم نم ققحتو (ةقباسلا ةطقللا يف روكذملا) ظوفحملا لجسلا ددح .4 ليمعلا.

| API 1  | fool Kit   |               |            |           |                     |                     | 8                |
|--------|------------|---------------|------------|-----------|---------------------|---------------------|------------------|
|        | API Consol | e Even        | t Log      |           |                     |                     |                  |
| Create |            |               |            | *         | Available Actions + | API Console Enabled |                  |
|        |            |               |            |           |                     | Search by Name      |                  |
|        |            |               |            |           |                     | Shov                | ving All Records |
|        | Name       | Creation Date | Type       |           | Description         | Client ID           |                  |
|        | Test5      | Aug 04 2023   | Resource C | wner Gran | đ.                  | z92Dss3_SVnl        | NUXU 🍈           |

- 5. لخدم يف امەلخدأو ليمعلا رسو كرتشملا ليمعلا فرعم كراش Manager.
- ءيشلا سفن مدختساو vManage يف "ةزهجألاا ثيدحتو صيخارتلا ةنمازم" ىلإ لُقتنا .6 ءاشنإل اهب لوخدلا ليجستب تمق يتلا ليغشتلل ةقباسلا دامتعالا تانايب يف ليمعلا رسو ليمعلا فرعم.

ةمجرتاا مذه لوح

تمجرت Cisco تايان تايانق تال نم قعومجم مادختساب دنتسمل اذه Cisco تمجرت ملاعل العامي عيمج يف نيم دختسمل لمعد يوتحم ميدقت لقيرشبل و امك ققيقد نوكت نل قيل قمجرت لضفاً نأ قظعالم يجرُي .قصاخل امهتغلب Cisco ياخت .فرتحم مجرتم اممدقي يتل القيفارت عال قمجرت اعم ل احل اوه يل إ أم اد عوجرل اب يصوُتو تامجرت الاذة ققد نع اهتي لوئسم Systems الما يا إ أم الا عنه يل الان الانتيام الال الانتيال الانت الما